## <u>การส่งข้อเสนอการวิจัยในลักษณะโครงการย่อย (โครงการวิจัยใหม่)</u>

การเข้าสู่หน้าจอการทำงาน : นักวิจัยสามารถเข้าสู่หน้าจอการเสนอโครงการวิจัย เพื่อการ ลงทะเบียนการนำส่งข้อเสนอการวิจัยใหม่ ในลักษณะโครงการย่อย หลังจากที่ login เข้าสู่ระบบ โครงการวิจัย แล้ว ให้คลิกเลือกเมนู "แก้ไขข้อมูลโครงการวิจัย" หลังจากนั้นคลิกเลือกโครงการย่อยที่ได้มี การลงทะเบียนแล้ว โดยผู้อำนวยการชุดโครงการวิจัย ดังรูปที่ 2 - 72

| ข้อมูลทั่วไป              | รายการโตรงการวิ      |                                                                    |                  |                            |             |
|---------------------------|----------------------|--------------------------------------------------------------------|------------------|----------------------------|-------------|
| ข้อมูลเจ้าของโครงการ      | สำดับ ปี<br>งบประมาณ | ชื่อโครงการวิจัย                                                   | ประเภทโครงการ    | ระยะเวลา<br>ตำเนินการวิจัย | งบา<br>จัดส |
| รายการโครงการวิจัย        | 1 2552               | การคัดเรือกมูลาริปดังหนเค็มโดยใช้ดัวปรยี่ทางชีวเคมีในหภาพปลอดเชื้อ | โครงการวิจัยย่อย | 2551-2553                  |             |
| การเสนอโครงการวิจัย       |                      |                                                                    |                  |                            |             |
| ส่งแบบนำส่งข้อเสนอการวิจย | <u> </u>             |                                                                    |                  |                            |             |
| แก้ไขข้อมูลโครงการวิจัย   | $\rightarrow$        |                                                                    |                  |                            |             |
| พิมพ์แบบน้ำส่ง            |                      |                                                                    |                  |                            |             |
| เอกสารการตอบรับทุนข       |                      |                                                                    |                  |                            |             |
| แบบแสดงรายละเอียด         |                      |                                                                    |                  |                            |             |
| ສັญญารับทุน               |                      |                                                                    |                  |                            |             |
| ขออนุมัพิเบิกเงิน         |                      |                                                                    |                  |                            |             |
| เล็กใช้งาน                |                      |                                                                    |                  |                            |             |
|                           |                      |                                                                    |                  |                            |             |
|                           |                      |                                                                    |                  |                            |             |
|                           |                      |                                                                    |                  |                            |             |
|                           |                      |                                                                    |                  |                            |             |
|                           |                      |                                                                    |                  |                            |             |
|                           |                      |                                                                    |                  |                            |             |
|                           |                      |                                                                    |                  |                            |             |
|                           |                      |                                                                    |                  |                            |             |
|                           |                      |                                                                    |                  |                            |             |
|                           |                      |                                                                    |                  |                            |             |

## **ขั้นตอนการดำเนินการ** ดังนี้

1. เริ่มการกรอกข้อมูลในเมนูแรก "**ลักษณะโครงการ**" ปรากฏดังรูปที่ 2 - 73

อธิบายหน้าจอ ลักษณะโครงการ : โดยขอให้กรอกข้อมูลให้ครบถ้วน ดังมีรายละเอียดของหน้าจอดังนี้

- ประเภทโครงการวิจัย, ชื่อโครงการย่อย และ ระยะเวลาการทำวิจัยตลอดโครงการ ในลักษณะ ของ "โครงการย่อย" จะถูกเลือกและกำหนดไว้แล้ว ในส่วนของชุดโครงการวิจัย ซึ่งไม่สามารถ เปลี่ยนแปลงได้
- ระยะเวลาการทำวิจัยประจำปีงบประมาณ ให้ระบุวันที่เริ่มต้น และวันที่สิ้นสุดการทำวิจัยใน ปีงบประมาณที่เสนอขอรับทุน เช่น ปีงบประมาณ 2553
   วันที่เริ่มต้นโครงการ คือ วันที่ 1 ตลาคม 2552

53 วันที่เริ่มต้นโครงการ คือ วันที่ 1 ตุลาคม 2552 วันที่สิ้นสุดโครงการ คือ วันที่ 30 กันยายน 2553

- 3. เหตุผล/ความจำเป็นในการดำเนินงานวิจัย
- 4. สถานที่ทำการวิจัย
- 5. สาระสำคัญ

| #oni                        | มันวิจัยและบัฒนาแห่งหนาวิทยาลัยเกมตรศาสตร์                                                                                                    |           |
|-----------------------------|----------------------------------------------------------------------------------------------------|-----------|
|                             | มหาวยและพพหานแทงมาการกอบได้ของการการการการการการการการการการการการการก                                                                                                    |           |
| Constant Constant           | ราสงบอยสนอการราช เพียนอาการหาย พก. การจาก 2002                                                                                                    |           |
| ข้อมูลทั่วไป                | <mark>ลักษณะโครงการ )</mark> (การเล่อม ) ผู้ร่วมโครงการ ) ประเภทการวิจัย ) อบประมาณ ) ข้อมูลสภาวิจัย1 ) ข้อมูลสภาวิจัย2 ) ข้อมูลสภาวิจัย3 ) ข้อมูลสภาวิจัย4 ) ข้อมูล<br>4.1 ปรีการแรง 3.4 (ประเทศ ) ถึงกิจ ) | สภาจิจัย5 |
| ข้อมูลเจ้าของโครงการ        |                                                                                                    |           |
| รายการโครงการวิจัย          | < ก่อนหน้า ต่อไป > Help                                                                                                    |           |
| การเสนอโครงการวิจัย         | ประเภทโครงการวิวัย                                                                                                    |           |
| ส่งแบบน้ำส่งข้อเสนอการวิจัย | 🛞 โครงการวิจัยย่อย                                                                                                    |           |
| แก้ไขข้อมูลโครงการวิจัย     | ชื่อหัวหน้าโครงการบุณ: ตาลักษณ์ พรรณติริ                                                                                                    |           |
| พิมพ์แบบนำส่ง               | ชื่อแผนงานวิจัยหรือบุตโกรงการวิจัย / โกรงการวิจัย (ไทย)                                                                                                    |           |
| เอกสารการตอบรับทนข          | การคัดเรือกมูลาริปตัสหนเพ็มโดยใช้ตัวปรชี้ทางชีวเคมีในสภาพปลอดเชื้อ                                                                                                    |           |
| แบบแสดงรายละเอียด           |                                                                                                    |           |
| สัญญารับทน                  | ชื่อแผนงานวิจัยหรือมุดโครงการวิจัย / โครงการวิจัย (อังกฤษ)                                                                                                    |           |
| ขออนมัติเบิกเงิน            | In vitro selection of salt tolerance Eucalyptus sp. using biological marker                                                                                                    |           |
| เล็กให้งาน                  | ระยะเวลาการทำวิจัยตลอดทั้งโกรงการ                                                                                                    |           |
|                             | ปีเริ่มต้น [2551] เป็นระยะเวลา [ป] 3                                                                                                    |           |
|                             | ระยะเวลาการทำวิจัยประจำปังบประมาณ                                                                                                    |           |
|                             | วันที่เริ่มต้นโครงการ 1/10/2551                                                                                                    |           |
|                             | วันที่สิ้นสุดโครงการ 30/9/2552                                                                                                    |           |
|                             | เหตุผล <i>ไ</i> กวามจำเป็นในการดำเนินงานวิจัย                                                                                                    |           |
|                             | ยดาลิปตัสเป็นไม้เตรษฐกิจที่มีความสำคัญต่อลุตสาหกรรมไม้ เมื่อและกระดาษของประเทศเป็นอย่างมาก 🤷<br>และยังมีความต้องการสูง การเพิ่มพื้นที่ปลูกโดยเฉพาะในพื้นที่ดินเค็ม ละเป็นการเพิ่มผลูผลิตไม้โห้แก่โรง ु       |           |
|                             | ไงานจดสาหกรรม และเห็นการได้ประโยหน่ไมพื้นที่ดินเอ็มลึกด้วย แม้ยอาฮิปดัสระทนเอ็มได้ในระดับหนึ่ง 🛄<br>สถาบที่ทำการวิวัย                                                                                        |           |
|                             | ผ่ายเครื่องมีอวิทยาศาสตร์กลาง สถาบันวิจัยและพัฒนา และภาควิชาชีวเคมี คณะวิทยาศาสตร์ 🔥                                                                                                    |           |
|                             | มหาวิทยาลัยเกษตรศาสตร์<br>🗸                                                                                                    |           |
| <                           |                                                                                                    |           |
| Done                        | 💕 Ini                                                                                                    | ernet     |

(รูปที่ 2 - 73)

เริ่มการกรอกข้อมูลในเมนู "ผู้ร่วมโครงการ" ปรากฏดังรูปที่ 2 - 74

| ข้อมูลทั่วไป                | ้สักษณะโครงการ > โครงกา (ปรย > <b>ผู้ร่วมโครงการ &gt;</b> ประเวทศรริรัย > งบประมาณ > ข้อมูลสภาริรัย1 > ข้อมูลสภาริรัย2 > ข้อมูลสภาริรัย | ัย3> ข้อมูลสภาวิจัย4 > ข้อมูลสภาวิจั |
|-----------------------------|----------------------------------------------------------------------------------------------------|--------------------------------------|
| ข้อมลเจ้าของโครงการ         | เกล็ก > เกลลัพธ์ > ศาสกกัญ ><br>ส่งไฟล์ชื่อเลนอ > ส่งไฟล์รายงาน > + -มีก >                                                              |                                      |
| รายการโครงการวิจัย          | < ก่อนหน้า   ต่อไป > Helo                                                                                                    | ยกเจิก                               |
| การเสนอโครงการวิจัย         |                                                                                                    |                                      |
| ส่งแบบน้ำส่งข้อเสนอการวิจัย | เหละผู้รวมวายกอาน มก.                                                                                                    |                                      |
| แก้ไขข้อมูลโครงการวิจัย     | ผู้ร่วมโครงการวิจัย คลิกเพื่อเจือกผู้ร่วมโครงการวิจัย                                                                                   |                                      |
| พิมพ์แบบนำส่ง               | ชื่อหน่วยงาน                                                                                                    |                                      |
| เอกสารการตอบรับทุนฯ         | ประเภทยูรวมเตรงการวิจีย เลือกประเภทยู่ร่วมโตรงการวิจีย 💙                                                                                |                                      |
| แบบแสดงรายละเอียด           | เพิ่มผู้ร่วมใครงการ                                                                                                    |                                      |
| สัญญารับทุน                 | คณะผู้ร่วมวิวัยภายนอก มก.                                                                                                    |                                      |
| ขออนุมัติเบิกเงิน           | ยู้ร่วมโครงการวิจัย                                                                                                    |                                      |
| เลิกใช้งาน                  | ชื่อหน่วยงาน                                                                                                    |                                      |
|                             | ประเภทผู้ร่วมโครงการวิจัย เลือกประเภทผู้ร่วมโครงการวิจัย 💟                                                                              |                                      |
|                             | เพิ่มผู้ร่วมโครงการ                                                                                                    |                                      |
|                             |                                                                                                    |                                      |
|                             |                                                                                                    |                                      |
|                             |                                                                                                    |                                      |
|                             |                                                                                                    |                                      |
|                             |                                                                                                    |                                      |
|                             |                                                                                                    |                                      |

(รูปที่ 2 - 74)

อธิบายหน้าจอ ผู้ร่วมโครงการ : โดยขอให้ดำเนินการให้ครบถ้วนตามขั้นตอนดังนี้

 คณะผู้ร่วมวิจัยภายใน มหาวิทยาลัยเกษตรศาสตร์ ดำเนินการดังนี้ คลิกคำว่า "คลิกเพื่อเลือกผู้ร่วมโครงการ" จะปรากฏในรูปที่ 2 - 74 จะปรากฏหน้าจอการค้นหานักวิจัยภายใน มก. ปราฏในรูปที่ 2 - 75

ทำการค้นหารายชื่อนักวิจัยที่ต้องการ โดยสามารถกำหนดเป้าหมายการค้นหาได้ 3 ทางเลือก คือ ชื่อ, นามสกุล และ E-mail \*ข้อสังเกต หากไม่แน่ใจว่าการค้นหาทั้ง 3 ทางเลือกจะถูกต้องทั้งหมด ให้พิมพ์เฉพาะ ส่วนที่แน่ใจเท่านั้น เพราะจะง่ายต่อการค้นหารายชื่อนักวิจัย มก.\*

เมื่อปรากฏชื่อนักวิจัยที่ต้องการจะค้นหาแล้วให้คลิกเลือกโดยคลิกปุ่ม "รหัสนักวิจัย" ชื่อของนักวิจัย ท่านนั้นจะปรากฏให้เห็น ดังรูปที่ 2 - 76

| sund<br>P                                                                                                    | indefiniatuarie<br>Intervisertoe       | าวิจัย เพียงอาโมทุนวิจั<br>81.99 การให้อาโจ                                                                                                    | in an choin 2562<br>Alcourt lateret Lapleer | <b>-</b> 2          | 3 Appenant 2001                                                                                                    | and and                                                                                                    | าส่งรับเหมดการวิจัย เพื่อรอร์มกุลวิจัย มก. ประจำปี 2552                                                                                                    | 3 Reprint 7 |
|----------------------------------------------------------------------------------------------------|----------------------------------------|----------------------------------------------------------------------------------------------------|---------------------------------------------|---------------------|----------------------------------------------------------------------------------------------------|----------------------------------------------------------------------------------------------------|----------------------------------------------------------------------------------------------------|-------------|
| ng di Ag<br>ng Annales ner<br>and annales<br>anna de ner Ma<br>Anna de ner Ma<br>Anna de ner Ma<br>Anna de ner Ma<br>Anna de Ner<br>anna ner Anna<br>anna ner Anna<br>anna ner Anna<br>anna ner Anna<br>anna ner Anna<br>anna ner Anna<br>anna ner Anna<br>anna ner Anna<br>anna ner Anna<br>anna ner Anna<br>anna ner Anna<br>anna ner Anna<br>anna ner Anna<br>anna ner Anna<br>anna ner Anna<br>anna ner Anna<br>anna ner Anna<br>Anna<br>Anna anna<br>Anna anna<br>Anna<br>A | ************************************** | 22 regenes sensoredue<br>12 regenes sensoredue<br>12 regenes sensoredue<br>12 regenes sensoredue<br>12 regenes 20 cm<br>12 regenes 20 cm<br>12 regenes | But                                         | press<br>press<br>v | and a second second sec | Exploration<br>Explorations<br>Explorations<br>encodesantlle<br>encodesantlle<br>encodesations<br>Executed absorb<br>Executed absorb<br>Execu | And and a second second |             |
|                                                                                                    |                                        |                                                                                                    |                                             |                     |                                                                                                    |                                                                                                    |                                                                                                    |             |

(ฐปที่ 2 - 75)

(ฐปที่ 2 - 76)

หลังจากนั้นคลิกเลือกสถานภาพของนักวิจัยโดยคลิกปุ่ม "ประเภทผู้ร่วมโครงการวิจัย" เพื่อกำหนด สถานภาพของผู้ร่วม (ดังรูปที่ 2 - 77)

ลำดับสุดท้ายให้คลิกปุ่ม "เพิ่มผู้ร่วมโครงการ" รายชื่อที่กำหนดไว้จะปรากฏให้เห็นในรูปแบบตาราง รายชื่อนักวิจัยผู้ร่วม (ดังรูปที่ 2 - 78)

| http://158.108.81,99                                                                                                    | - RURDI - www.indefecasion.rr?Fin - Aliceosoft Internet Explorer                                                                                                    | 🖾 (B 🔀                                                                                                    | http://158.108.81.99 -                                                                                                    | KURDI - www.ind.efecamercritike - Microsoft Internet Explorer                                                                                                    | E 6                    |
|----------------------------------------------------------------------------------------------------|----------------------------------------------------------------------------------------------------|----------------------------------------------------------------------------------------------------|----------------------------------------------------------------------------------------------------|----------------------------------------------------------------------------------------------------|------------------------|
| and unsk                                                                                                    | บันวิรัยและมีสหมายห่วงหาวิทยาลัยเกรษศาสตร์<br>ให้ปรีมและการวิจัย เพื่อนกับกุษวิจัย มก. ประจำปี 2662                                                                                                    | 14mma 201                                                                                                    | south and                                                                                                    | นวิจัยและมัฒนาแห่งมหาวิทยาอัยเกษ <del>คาศาสตว์</del><br>แล่งโดเสนอการใจด เพื่อหอรับกุณวิจอ มศ. ประจำปี 2562                                                                                                    | Jägenes 29             |
| Experience Constructions<br>Experience Constructions<br>and a second construction<br>and a second construction<br>and a second constru | And a second of the second of the second of | International contracts                                                                                                    | August II at<br>Rape Touris Consenses<br>resources and the sense of the<br>anameta and an annext the<br>August Consenses The<br>August Consenses The<br>August Consens<br>August Consenses The | Automotive         Automative         Automat | unda<br>Mon<br>(frails |
|                                                                                                    |                                                                                                    | 90 ST                                                                                                    | () free                                                                                                    |                                                                                                    | Diamet                 |
| al from                                                                                                    |                                                                                                    | Contract of the second second s |                                                                                                    |                                                                                                    |                        |

(รูปที่ 2 - 77)

(รูปที่ 2 - 78)

หากต้องการจะเพิ่มเติมผู้ร่วมโครงการที่เป็นนักวิจัย มก. ให้ครบตามจำนวนที่ระบุในข้อเสนอการวิจัย สามารถทำซ้ำตามขั้นตอนข้างตนจนครบตามจำนวนนักวิจัย มก. ทั้งหมด

2. คณะผู้ร่วมวิจัยภายนอก มหาวิทยาลัยเกษตรศาสตร์ ดำเนินการดังนี้

พิมพ์รายชื่อนักวิจัยภายนอก มก. และพิมพ์ชื่อหน่วยงาน ในช่วงที่ระบุไว้ ดังรูปที่ 2 - 79

หลังจากนั้นคลิกเลือกสถานภาพของนักวิจัยโดยคลิกปุ่ม "ประเภทผู้ร่วมโครงการวิจัย" เพื่อกำหนด สถานภาพของผู้ร่วมโครงการย่อย

| ซึ่งมูลทั่วไป                                                                                                    | nautonines) (neurolaus) <b>(fraíneanes</b> consorritus) puiseanes (aquestitus) (aquestitus) (aquestitus) (aquestitus) (aq                                                                                             | 1060195624 > Sayanni   |
|----------------------------------------------------------------------------------------------------|----------------------------------------------------------------------------------------------------|------------------------|
| ข้อมูลเข้าของโครงการ<br>รายการโครงการวิจัย<br>การแสนอโครงการวิจัย<br>ส่งแบบน้ำส่งขึดสนอการวิจัย<br>แก้ไขร้อมูลโครงการวิจัย<br>วิณาล์แบบน้ำส่ง | (ก่อนหรือ) ต่อไปว่า Holp<br>สถายรู้ร่วมหรือมาสาม เพ.<br>อน 1 โปอก ครอาน สถาบันโรยเล่าห้อมากเร่อยกร้ายกโยยกละการอย์ นากรรม อ้านไรโยยสามายามินอย<br>รู้ร่วมกระยางร้าย สถาบันโรยกรู้ร่วมก็ระยางร้าย<br>รู้ร่วมกระยางร้าย | មកម<br>អងារ<br>មូវរដ្ឋ |
| ເພດສາສຄາສາຍນ ຈັນກຸພວ<br>ແບບແສກະສະແລະເຮັດກ<br>ສັດຊວາຈັນກຸນ<br>ນອອນຸລິກັນນິກລິນ                                                                 | อิสหรังสาห<br>ช่อนเกรลู้ร่วมโครงการใช้สู่<br><del>เป็ลแปลนเคลู้ร่วมโครงการใช้</del><br><del>เชื่อสู่ร่วมให้เอกเสยนอ</del> ง เหต.                                                                                      |                        |
| แล้กไข้งาน                                                                                                    | รู้ร่ามโครงการใช้แ<br>มีสามัวเอาเห<br>ปนะเภอรู้ร่วมโครงการใช้<br>รู้จับการโครงการใช้<br>เรื่องปนอนภอรู้ร่ามโครงการใช้แ<br>รู้จับการโครงการใช้<br>รู้จับการการใช้แ<br>มีเราการการ                                      |                        |
|                                                                                                    | (Aparatin )                                                                                                    |                        |

(รูปที่ 2 - 79)

ลำดับสุดท้ายให้คลิกปุ่ม "เพิ่มผู้ร่วมโครงการ" รายชื่อที่กำหนดไว้จะปรากฏให้เห็นในรูปแบบตาราง รายชื่อนักวิจัยผู้ร่วม (ดังรูปที่ 2 - 80)

| รัณลทั่วไป                         | ลักษณะโครงการว่า โครงการปละเวา <b>ผู้ร่วมโครงการว</b> ่าประเภทการวิธีแว่ งบประเภณ > ร้อมูลสภาวิรีแว่ ร้อมูลสภาวิรีแว่> ร้อมูลสภาวิรีแว่> ร้อมูลสภาวิรีแว่> ร้อมูลสภาวิรีแว่> | ดสภาวิจัย4) ข้อมูลสภาวิจั |
|------------------------------------|----------------------------------------------------------------------------------------------------|---------------------------|
| ข้อมสหร้าของโครงการ                | เสียง) และสิทธ์ (หา้อสำกัญ )<br>ปริษณ์ชีวิมาสาม 3 - ส่งโฟซ์รายกาน ) บินทึก )                                                                                                 |                           |
| รายการโครงการวิจัย                 | < dawwin (ช่aไฟ> Help                                                                                                    | 105                       |
| การเสนอโครงการวิจัย                |                                                                                                    |                           |
| ส่งแบบน้ำส่งข้อเสนอการวิจัย        | กษณฐรรมรายภายาน บท.<br>สำคัญ ชื่อยู่ร่วมงาน หน่วยงาน                                                                                                    | alonais                   |
| แก้ไขข้อมูลโครงการวิจัย            | จบ 1 จับดาดตอกษ สถาบินวิจัยและพัฒนาแห่งหทาวิทยาลัยเกษตรศาสตร์ บางเรน ผ้ายวิจัยและประเมินตร                                                                                   | <b>ยู้</b> จ่ามวิ         |
| สันษ์แหละนำส่ง                     | ผู้ร่วมโครงการวิจัย คริกเพื่อเรือกผู้ร่วมโครงการวิจัย                                                                                                    |                           |
| แอสารอารสอบรับทพฯ                  | ชื่อหน่วยสาน                                                                                                    |                           |
| unutie station free                | ปตะเลทผู้ร่วมโตรงการวิจัม เจ็มกปตะเลขผู้ร่วมโตรงการวิจัม 🛩                                                                                                    |                           |
| สังคุณสังคุณ                       | <b>เพิ่มผู้ร่วมโดงอ</b> กาง                                                                                                    |                           |
| angag ristiya<br>mananifik fan San |                                                                                                    |                           |
| - tol From                         | กละสูงรอรายภายนอก อก.<br>สำคัญ ซึ่งสี่ร่วมงาน หน่วยงาน                                                                                                    | denve                     |
| และเซอาน                           | รบ 1 พายสมชาย รักติ กระกรวงเกษตรและสหกรณ์การเกษตร                                                                                                    | ผู้ร่วมวิจัย              |
|                                    | ตู้ร่วมโดรงการวิจัม                                                                                                    |                           |
|                                    | familuum                                                                                                    |                           |
| •                                  | ปสะเภทผู้ร่วมโครงการวิฉัม เรือกปสะเภทผู้ร่วมโครงการวิจัล 🤜                                                                                                    |                           |
|                                    | <b>เพิ่มสู้ร่วมโครงการ</b>                                                                                                    |                           |
|                                    |                                                                                                    |                           |
|                                    |                                                                                                    |                           |
|                                    |                                                                                                    |                           |
|                                    | (damanda) dalata                                                                                                    |                           |
|                                    | C DEMENT MEXE 2                                                                                                    |                           |
| Done Done                          |                                                                                                    | 🔮 Interne                 |
| Austant 5 6                        | 2 State these on an an an an an an an an an an an an an                                                                                                    |                           |

3. ข้อมูลในเมนู "**ประเภทการวิจัย**" ปรากฏดังรูปที่ 2 - 81

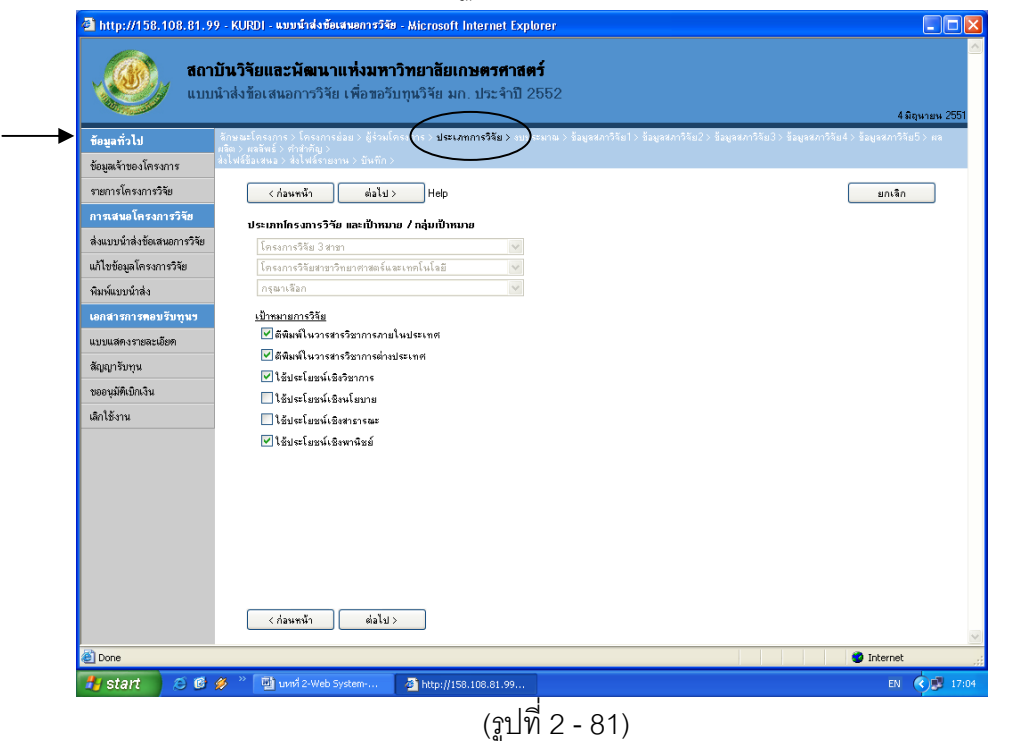

อธิบายหน้าจอ ประเภทการวิจัย : จากรูปที่ 2 - 81 การกำหนดประเภทการวิจัยในลักษณะของ "โครงการย่อย" จะถูกเลือกและกำหนดไว้แล้ว ในส่วนของชุดโครงการวิจัย ซึ่งไม่สามารถเปลี่ยนแปลงได้ เพื่อให้ สอดคล้องกับชุดโครงการวิจัยและเป็นไปในแนวทางเดียวกัน

 กลุ่มเป้าหมายการวิจัยของโครงการย่อย จะถูกกำหนดตามประเภทโครงการวิจัย ภายใต้ชุด โครงการวิจัย แบ่งออกเป็น 2 เป้าหมาย ดังนี้

- 2.1 กลุ่มเป้าหมายการวิจัย ประเภทโครงการวิจัย 3 สาขา, โครงการวิจัยสถาบันเพื่อพัฒนา คุณภาพ, โครงการวิจัยและพัฒนาเพื่อเพิ่มศักยภาพเชิงบูรณาการเพื่อการแข่งขันฯ, โครงการศูนย์ความเป็นเลิศทางวิชาการ และโครงการวิจัยร่วมภาครัฐและเอกชน ดังนี้
  - 🗖 ตีพิมพ์ในวารสารวิชาการภายในประเทศ
  - 🗖 ตีพิมพ์ในวารสารวิชาการต่างประเทศ
  - 🗖 ใช้ประโยชน์เชิงวิชาการ
  - 🗖 ใช้ประโยชน์เชิงนโยบาย
  - 🗖 ใช้ประโยชน์เชิงสาธารณะ
  - 🗖 ใช้ประโยชน์เชิงพาณิชย์

สามารถคลิกเลือกเป้าหมายการวิจัยได้อย่างน้อย 1 เป้าหมาย ดังรูปที่ 2 - 82

| <b>10</b>                             | <b>เป็นวิจัยและมัฒนาแห่งมหาวิทยาลัยเกษตรศาสตร์</b><br>ณำส่งร้อเสนอการวิจัย เพื่อขอวับทุนวิจัย มก. ประจำปี 2552                            | C<br>Jágan                                            |
|---------------------------------------|----------------------------------------------------------------------------------------------------|-------------------------------------------------------|
| ข้อมูลทั่วไป                          | ารักษณะโดงอาการ โดงอาการน้อย 5 ผู้ร่วมโดงอาการ <b>ประเภทการวิรัย 3</b> แบบของขอ 5 มีมหารกวิรัย15 มีมหารกวิรัย<br>แล้ง 5 และโพส 5 สำหรัฐ 5 | 2> ข้อมูลหลาวิจัย3> ข้อมูลหลาวิจัย4> ข้อมูลหลาวิจัย5> |
| ข้อมูสหจ้าของโครงการ                  | ฟลุโฟฟิชิองสหล > ฟลุโฟฟิลรายราพ > ซีฟกิก >                                                                                                |                                                       |
| รายการโครงการวิจัย                    | <ก่องหน้า ต่อไป> Hep                                                                                                    | มกเร็ก                                                |
| การเสนอโครงการวิจัย                   | ประเภทโครงการวิวัย และเป้าหมาย / ออุ่มเป้าหมาย                                                                                            |                                                       |
| ส่งแบบน้ำส่งข้อเสนอการ74ย             | โตรงการจิลัม 3 สาขา                                                                                                    |                                                       |
| แก้ไขข้อมูลโครงการวิจัย               | โครงการสินสาขารการสร้                                                                                                    |                                                       |
| พิมพ์แบบน้ำส่ง                        | iangou in                                                                                                    |                                                       |
| <b>เอกสารการ<del>ห</del>อบวันทุพร</b> | silves and the                                                                                                    |                                                       |
| แบบแสดงรายจะเมือด                     |                                                                                                    |                                                       |
| ສັຊຊາຈັນກຸນ                           | 15delasdistrone                                                                                                    |                                                       |
| บขอนุมัพิเป็กเว็น                     | 🔲 ได้ประโยหนึ่งอิหมโลกาย                                                                                                    |                                                       |
| เล็กใช้งาน                            | ได้ประโยชน์เอิงกราชสะ                                                                                                    |                                                       |
|                                       |                                                                                                    |                                                       |
|                                       | < dawmän dialat >                                                                                                    |                                                       |
| 2 Done                                |                                                                                                    | S Internet                                            |
|                                       |                                                                                                    |                                                       |

- 2.2 กลุ่มเป้าหมายที่รับการถ่ายทอด ประเภทโครงการวิจัยและถ่ายทอดงานวิจัยสู่ประชาชน ดังนี้
  - 🗖 เกษตรกร
  - 🗖 ผู้ประกอบการ
  - 🗖 นักเรียนนักศึกษา
  - 🗖 ประชาชนทั่วไป

่ อื่น ๆ (ระบุ) .....

สามารถคลิกเลือกเป้าหมายการวิจัยได้อย่างน้อย 1 เป้าหมาย ดังรูปที่ 2 - 83

| http://158.108.81.99           Image: state state st | . KRBI) - แหร่งว่าสังมหลารวิษา Microsoft Internet Explorer<br>นวิจัยและพัฒนาแห่งมหาวิทยาลัยเกษตรศาสตร์<br>หล่งร้อเสนอการวิจัย เพื่อรอวับทุนวิจัย มก. ประจำปี 2552                                                                                                    | 38em                                              |
|----------------------------------------------------------------------------------------------------|----------------------------------------------------------------------------------------------------|---------------------------------------------------|
| รัตอุสร้างไป<br>รัตอุสร้างจะโกรงาาร<br>รายการโครงการใช้ย<br>การเหตุลเกรงการใช้ย<br>สำนวยรู้กล่ะรับสายการใช้ย<br>เป็นรัตอุสร้างการใช้ย<br>เป็นรัตอุสร้างการใช้ย<br>เป็นรัตอุสร้างการใช้ย<br>สัญญาใบบุห<br>ของอุสร้างการ                                                                                                    | analogan a lanoreza dinaron a analogan a lanoreza dinaronale a lanoreza dinaronale dinaronale dinar | unita2: lagunita3: lagunita3: lagunita5:<br>antia |
| a)<br>Hystart 🔰 🗵 🖉 🕫                                                                                                    | <ul> <li>C blab</li> <li>C blab</li> <lic blab<="" li=""></lic></ul>                                                                                                    | Diternet<br>EX (* )                               |

(รูปที่ 2 - 83)

4. เริ่มการกรอกข้อมูลในเมนู "**งบประมาณ**" ปรากฏดังรูปที่ 2 - 84

| 🕙 http://158.108.81.99     | - KURDI - แบบน้ำส่งข้อเสนอการวิจัย - Microsoft Internet                                           | Explorer                                                             |                                                              |
|----------------------------|---------------------------------------------------------------------------------------------------|----------------------------------------------------------------------|--------------------------------------------------------------|
| <b>สถาบั</b><br>แบบพั      | <b>ว์นวิจัยและพัฒนาแท่งมหาวิทยาลัยเกษตรศ</b><br>iาส่งข้อเสนอการวิจัย เพื่อขอรับทุนวิจัย มก. ประจำ | <b>าสตร์</b><br>าปี 2552                                             | 4 มิถุหายห 25                                                |
| ข้อมูลทั่วไป               | ลักษณะโตรงการ > โตรงการย่อย > ผู้ร่วมโตรงการ > ประเภทการใน ><br>เชื่อ > ผงภัพธ์ > ดำสำคัญ >       | <ul> <li>งบประมาณ &gt; ข้อมาเกาวิจัย1 &gt; ข้อมูลสภาวิจัย</li> </ul> | 2 > ข้อมูลสภาจิจัย3 > ข้อมูลสภาจิจัย4 > ข้อมูลสภาจิจัย5 > ผล |
| ข้อมูลเจ้าของโครงการ       | ไงไฟล์ข้อเหนอ > ส่งไฟล์ร้ายงาน > บันทึก >                                                         |                                                                      |                                                              |
| รายการโครงการวิจัย         | < ก่อนหน้า ต่อไป > Help                                                                           |                                                                      | ยกเลิก                                                       |
| การเสนอโครงการวิจัย        | พบ่วยงามหลักนี้รับผิดหลมโครงการวิวัย (หบ่วยงามนี้ของ                                              | u)                                                                   |                                                              |
| ส่งแบบนำส่งข้อเสนอการวิจัย | สถาบันวิจัยและพัฒนาแห่งมหาวิทยาลัยเกษตรศาสตร์ บางเช                                               | н <b>у</b>                                                           |                                                              |
| แก้ไขข้อมูลโครงการวิจัย    | ฝ่ายเครื่องมือวิทยาศาสตร์กลาง บางเชน                                                              | *                                                                    |                                                              |
| พิมพ์แบบนำส่ง              | งบประมาณของโกรงการวิวัย                                                                           |                                                                      |                                                              |
| เอกสารการตอบรับทุนข        | หมวดเงินก่าใช้ว่าย                                                                                | จำนวนเงิน (บาท)                                                      |                                                              |
| แบบแสดงรายละเอียด          | <b>ท่าล้างชั่วคราว</b> (คลิกใส่รายการท่าล้างชั่วคราว)                                             | 0.00                                                                 |                                                              |
| สัญญารับทุน                | ครุภัณฑ์ (คลิกใส่รายการครุภัณฑ์)                                                                  | 0.00                                                                 |                                                              |
| ขออนุมัติเบิกเงิน          | สิ่งก่อสร้าง (คลิกใส่รายการสิ่งก่อสร้าง)                                                          | 0.00                                                                 |                                                              |
| เลิกใช้งาน                 | ค่าตอบแทนนักวิจัย (เฉพาะโครงการวิจัย 3 สาขา)                                                      | 0.00                                                                 |                                                              |
|                            | วัสดุ/ใช้สอย/ค่าตอบแทน                                                                            | 228,000.00                                                           |                                                              |
|                            | สาธารญปโภค<br>                                                                                    | 22,800.00                                                            |                                                              |
|                            | รวมหมวดเงินค่าใช้จ่าย คำนวนเงิน                                                                   | 250,800.00                                                           |                                                              |
|                            | งบประพาษตลอดการวิจัย (บาท) 250,800.00                                                             |                                                                      |                                                              |
|                            | งบประมาณรวมที่เคยได้รับ (บาท) 100,000.00                                                          |                                                                      |                                                              |
|                            | หน่วยงานที่ได้รับก่าสาธารญปโภก (คลิกเลือกหน่วยงานที่ได้รั                                         | ับค่าสาธารณูปโภค )                                                   |                                                              |
|                            |                                                                                                   | <u>~</u>                                                             |                                                              |
|                            |                                                                                                   | ~                                                                    |                                                              |
|                            | งบประมาณรวมทั้งไกรงการ (รวมถึงไกรงการย่อย)                                                        |                                                                      |                                                              |
| E Done                     |                                                                                                   |                                                                      | 🗳 Internet                                                   |
| 🛃 start 🔰 😂 🙆 🖉            | איז 🕎 👘 איז איז 2-Web System 🛛 🖉 http://158.108.81.9                                              | 9                                                                    | EN 🔇 🥩 1                                                     |

(ฐปท 2 - 84)

อธิบายหน้าจอ งบประมาณ : จากรูปที่ 2 - 84 ขอให้ดำเนินการให้ครบถ้วนตามขั้นตอนดังนี้

- 1. หน่วยงานหลักที่รับผิดชอบโครงการย่อย (หน่วยงานที่ขอทุน) ในลักษณะของ "โครงการย่อย" จะถูกเลือกและกำหนดไว้แล้ว ในส่วนของชุดโครงการวิจัย ซึ่งไม่ สามารถเปลี่ยนแปลงได้
- 2. งบประมาณของโครงการย่อย (กรอกข้อมูลรายละเอียดให้ครบถ้วนในตารางการจำแนกหมวดเงินวิจัย)
  - 2.1 หมวดค่าจ้างชั่วคราว โดยปกติหากต้องการเสนอขอหมวดค่าจ้างชั่วคราวจะถูกเสนอขอ และระบุไว้ในงบกลางภายใต้ชุดโครงการวิจัย
  - 2.2 หมวดค่าครุภัณฑ์ โดยปกติหากต้องการเสนอขอหมวดค่าครุภัณฑ์จะถูกเสนอขอและระบุ ไว้ในงบกลางภายใต้ชุดโครงการวิจัย
  - 2.3 หมวดค่าสิ่งก่อสร้าง โดยปกติหากต้องการเสนอขอหมวดสิ่งก่อสร้างจะถูกเสนอขอและ ระบุไว้ในงบกลางภายใต้ชุดโครงการวิจัย
  - 2.4 หมวดค่าตอบแทนนักวิจัย (เฉพาะโครงการวิจัย 3 สาขา) การถูกกำหนดค่าตอบแทนนักวิจัย ในส่วนของโครงการย่อย จะกำหนดอยู่ในงบกลางของชุดโครงการวิจัยเท่านั้น
  - 2.5 หมวดค่าวัสดุ/ใช้สอย/ค่าตอบแทน (งบดำเนินการ) ดังรูปที่ 2 84 กรอกจำนวนเงินให้ตรง ตามที่ระบุไว้ในข้อเสนอการวิจัย

2.6 หมวดค่าสาธารณูปโภค ดังรูปที่ 2 - 85 กรอกจำนวนเงิน โดยคำนวณตามหลักเกณฑ์การ จ่ายค่าสาธารณูปโภค (5% ของงบดำเนินการวิจัยไม่รวมหมวดค่าจ้างชั่วคราวและหมวด ค่าครุภัณฑ์ ที่ดิน และสิ่งก่อสร้าง) ให้ตรงตามที่ระบุไว้ในข้อเสนอการวิจัย พร้อมทั้งคลิก เลือกคำว่า "คลิกเลือกหน่วยงานที่ได้รับค่าสาธารณูปโภค" เพื่อกำหนดหน่วยงานระดับ คณะ/สำนัก/สถาบัน/วิทยาเขต และ ระดับ ภาควิชา/ฝ่าย/ศูนย์/สถานีวิจัย ให้ได้รับค่า สาธารณูปโภค หลังจากนั้นคลิกคำว่า "เพิ่มหน่วยงานที่ได้รับค่าสาธารณูปโภค" ดังรูปที่ 2 - 85 และเมื่อดำเนินการเสร็จสิ้นแล้วให้คลิกปุ่ม "ตกลง" เพื่อเข้าสู่หน้าจองบประมาณ

| http://158.108.81.9              | 9 - KURD) - แบบน้ำส่งข้อเสนอการวิจัย (หน่วยงานที่ได้รับค่าสาธารณูปโภย) - Microsoft Internet Explorer                                                                                                    |
|----------------------------------|----------------------------------------------------------------------------------------------------|
| <b>100 10</b>                    | เบันวิจัยและพัฒนาแห่งมหาวิทยาลัยเกษตรศาสตร์                                                                                                    |
| 1 un                             | เน้าส่งข้อเสนอการวิจัย เพื่อขอรับทุนวิจัย มก. ประจำปี Label                                                                                                    |
| Contraction of the second second | 3 มีถุนายน 2551                                                                                                    |
| ข้อมูลทั่วไป                     | ลักษณะโครงการ ) โครงการผ่อย ) ผู้ร่วมโครงการ ) ประเภทการวิลัย ) <b>อบประมาณ )</b> ข้อมูลสภาวิลัย ) ข้อมูลสภาวิลัย 2) ข้อมูลสภาวิลัย 3) ข้อมูลสภาวิลัย 3) ข้อมูลสภาวิลัย 3) ข้อมูลสภาวิลัย 5) ผล<br>เพ็ด ) แล้ง ทำสำคัญ ) |
| ข้อมูลเจ้าของโครงการ             | ส่งไฟล์ชื่อเสพอ > ส่งไฟล์รายงาน > บันทึก >                                                                                                    |
| รายการโครงการวิจัย               | ตกลง                                                                                                    |
| การเสนอโครงการวิจัย              | หน่วยงานที่ได้รับค่าสาธารญปโภก                                                                                                    |
| ส่งแบบนำส่งข้อเสนอการวิจัย       |                                                                                                    |
| แก้ไขข้อมูลโครงการวิจัย          | คละ/สถาบัน/สำนัก คละเกษตร บางเขน 🗸                                                                                                    |
| พิมพ์แบบนำส่ง                    | ภาควิชา/ฝ้าย/สูนย์/สถานีวิจัย ภาควิชาพีชไร่นา                                                                                                    |
| เอกสารการตอบรับทุนข              |                                                                                                    |
| แบบแสดงรายละเอียด                | เพิ่มหน่วยงานที่ได้รับค่าสาธารญปโภค                                                                                                    |
| สัญญารับทุน                      | สำลับ ซึ่งลอมแปลกกับปล่านัก ซึ่งภาลวิชา/ฝ่าย/สนที่นี่วิลัย                                                                                                    |
| ขออนุมัติเบิกเงิน                | <ul> <li>สม 1 คณะเกษตร บางเอน</li> <li>ภาพว่ามพัยโร้นา</li> </ul>                                                                                                    |
| เลิกใช้งาน                       |                                                                                                    |
|                                  |                                                                                                    |
|                                  |                                                                                                    |
|                                  |                                                                                                    |
|                                  |                                                                                                    |
|                                  |                                                                                                    |
|                                  |                                                                                                    |
|                                  |                                                                                                    |
|                                  |                                                                                                    |
| Done                             | I Viternet                                                                                                    |
| 🛃 start 🔰 🧭 🙆                    | 🤌 » 🗿 http://158.108.81.99 📴 unni 2-Web System                                                                                                    |
|                                  | (รปที่ 2 - 85)                                                                                                    |

หลังจากเสร็จสิ้นกระบวนการกรอกรายละเอียดงบประมาณแล้ว ให้คลิกปุ่ม "คำนวณ" โปรแกรม จะคำนวณยอดรวมหมวดเงินค่าใช้จ่ายทั้งหมดให้อัตโนมัติ ซึ่งนักวิจัยจะต้องตรวจสอบให้ตรงตามข้อเสนอ การวิจัย (Hard copy)

ในขั้นตอนของการกรอก "งบประมาณรวมตลอดการวิจัย" ให้กรอกตัวเลขยอดรวมของงบประมาณ ทั้งหมดตลอดการวิจัยเฉพาะในส่วนของโครงการย่อย หากโครงการย่อยเสนอขอมากกว่า 1 ปี ให้รวม ยอดเงินทั้งหมดกรอกลงในส่วนนี้ ดังรูปที่ 2 - 86

| ข้อมลเจ้าของโครงการ         | ฒ > ผสงพร > ทางเพญ ><br>ไพล์ช้อเสนอ > ส่งไพล์รายงาน > บันทึก >             |                    |          |
|-----------------------------|----------------------------------------------------------------------------|--------------------|----------|
| รายการโตรงการวิจัย          | < ก่อนหน้า ต่อไป> Helo                                                     |                    | มก       |
| การเสนอโครงการวิจัย         |                                                                            |                    |          |
| ส่งแบบน้ำส่งข้อเสนอการวิจัย | หน่วยงานหลากรบผดขอบโครงการวาย (หน่วยงานทับอยุ่า                            | uj                 |          |
| แก้ไขข้อมูลโครงการวิจัย     | ภาควิชาพียไร่นา                                                            |                    |          |
| พิมพ์แบบนำส่ง               | งบประมาณของโกรงการวิวัย                                                    |                    |          |
| เอกสารการตอบรับทนฯ          | หมวดเงินก่าใช้ว่าย                                                         | ำำนวนเงิน (บาท)    |          |
| แบบแสดงรายละเอียด           | ค่าล้างชั่วคราว (คลิกใส่รายการค่าล้างชั่วคราว)                             | 95,280.00          |          |
| สัฌฌารับทน                  | ครูภัณฑ์ (คลิกใส่รายการครูภัณฑ์)                                           | 50,000.00          |          |
| พออนมัติเข็กเงิน            | สิ่งก่อสร้าง ( คลิกใส่รายการสิ่งก่อสร้าง)                                  | 2,000,000.00       |          |
| เลือให้งาน                  | ค่าตอบแทนนักวิจัย (เฉพาะโครงการวิจัย 3 สาขา)                               | 0.00               |          |
| WITED'S TR                  | วัสดุ/ใช้สอบ/ค่าตอบแทน                                                     | 0.00               |          |
|                             | สาธารลูปโภค                                                                | 0.00               |          |
|                             | รวมพราดเงนอ่าใช้ร่าย คำนวนเงิน                                             | 2,145,280.00       |          |
| (                           |                                                                            |                    |          |
| •                           | งบบระมานตรอดการวรย (บาท) 4000000(                                          |                    |          |
|                             | หน่วยงานที่ <b>ได้รับก่าสาธารญปไลด</b> ( <i>ฉลิอเลือกหม่อย</i> งาหที่ได้จั | โบค่าสาธารฉูปโภค ) |          |
|                             | คละเกษตร บางเขนกาครีชาพืชไร่นา                                             |                    |          |
|                             |                                                                            | <u>M</u>           |          |
|                             | งบบระมาณรวมกังเหริงการ (รวมสิงเหริงการของ)                                 | วัดสรร             |          |
|                             | งบประมาณรวมทั้งโครงการ (บาท) 2,145,280.00                                  |                    |          |
|                             | 1                                                                          |                    |          |
|                             |                                                                            |                    |          |
|                             | < ก่อนหน้า ต่อไป >                                                         |                    |          |
| <u></u><br>副                |                                                                            |                    | a Interr |
|                             |                                                                            |                    | Untern   |

(รูปที่ 2 - 86)

สำหรับในส่วนของ "งบประมาณรวมทั้งโครงการ" ในตารางส่วนท้าย โปรแกรมจะนำตัวเลขของ การคำนวณงบประมาณรวมหมวดเงินค่าใช้จ่ายของปีงบประมาณที่เสนอขอ มาเติมในตารางอัตโนมัติ โดย ที่นักวิจัยไม่ต้องกรอกข้อมูลใด ๆ ดังรูปที่ 2 - 87

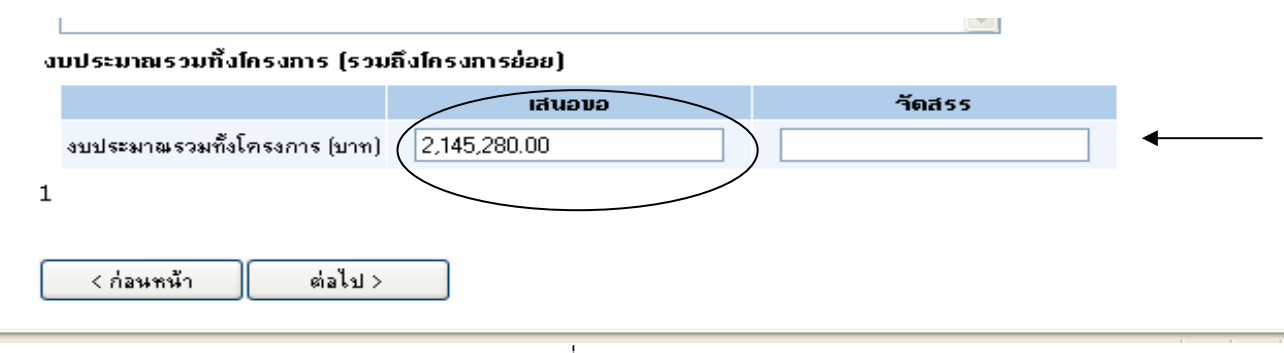

(รูปที่ 2 - 87)

เมื่อกรอกข้อมูลครบถ้วนแล้ว คลิกเลือกปุ่ม "ต่อไป" เพื่อดำเนินการในขั้นตอนต่อไป

5. เริ่มการกรอกข้อมูลเข้าสู่เมนู "**ข้อมูลสภาวิจัย 1**" ปรากฏดังรูปที่ 2 - 88

| 🖹 http://158.108.81.9       | 9 - KURDI - แบบน้ำส่งข้อเสนอการวิจัย - Microsoft Internet Explorer                                                                                                    | X   |
|-----------------------------|----------------------------------------------------------------------------------------------------|-----|
| <b>ດຄາ</b><br>ແນນ           | <b>บันวิจัยและพัฒนาแห่งมหาวิทยาลัยเกษตรศาสตร์</b><br>นำส่งข้อเสนอการวิจัย เพื่อขอรับทุนวิจัย มก. ประจำปี 2552<br>3 มิถุพายน 255                                                                                  | 1   |
| ข้อมูลทั่วไป                | ลักษณะโครงการ ) โครงการย่อย ) ผู้ร่วมโครงการ ) ประเภทการรีลัย ) งบรายกาย ) <mark>ข้อมูลสภารีลัย1 ) ร่</mark> งสภารีลัย2 ) ร้อมูลสภารีลัย3 ) ร้อมูลสภารีลัย4 ) ร้อมูลสภารีลัย5 ) ผล<br>หลัด ) ผลลัพธ์ ) คำสำคัญ ) |     |
| ข้อมูลเจ้าของโครงการ        | ส่งโฟล์ชื่อเสมอ> ส่งโฟล์รายงาน > บันทึก >                                                                                                    |     |
| รายการโครงการวิจัย          | < ก่อนหน้า ต่อไป > Hep ยกเลิก                                                                                                    |     |
| การเสนอโครงการวิจัย         | ประเภทการวิวัย (สภาวิวัย)                                                                                                    |     |
| ส่งแบบน้ำส่งข้อเสนอการวิจัย | เลือกประเภทการวิจัย                                                                                                    |     |
| แก้ไขข้อมูลโครงการวิจัย     | สามาการวิวัย (ตามการแบ่งสามาสภาวิวัยแห่งชาติ)                                                                                                    |     |
| พิมพ์แบบนำส่ง               | เลือกสาขาการวิจัย                                                                                                    |     |
| เอกสารการตอบรับทุนข         | กวามสอดกล้องของโกรงการวิวัยกับแผนบูรณาการ<br>ถ.ศรัณเรื่อนอาวเชลดตร้องรากหากที่ชนไปใช้เวิมเซ็นกโกษเราเพงกนเวช                                                                                                    | Ξ   |
| แบบแสดงรายละเอียด           | กรุษแหน่งรองสาตบทางเหลือตศกลองจากแห่งการสุขคอบสุขาดของมาหมายเลย<br>ทั้งนี้ ถ้ามีความสอดคล้องมากที่สุดจะเป็นยุทธศาสตร์หลักให้ระบุหมายเลย 1                                                                        |     |
| ສັญญารับทุน                 | ยุทธศาสตร์การพัฒนาคุณภาพคนและสังคมไทยสู่สังคมแห่งภูมิปัญญาและการเรียนรู้                                                                                                    |     |
| ขออนุมัติเบิกเงิน           | กรุษาเลือกเป็บประสงค์ 💌                                                                                                    |     |
| เลิกใช้งาน                  | ยุทธศาสตร์การสร้างความเข้มแข็งของชุมชนและสังคมให้เป็นรากฐานที่มั่นคงของประเทศ                                                                                                    |     |
|                             | กรุณาเลือกเป้าประสงค์ 🛛 👻                                                                                                    |     |
|                             | ยุทธดาสตร์การปรับโครงสร้างเศรษฐกิจให้สมอุลและยังยืน                                                                                                    |     |
|                             | กรุษาเลือกเป็บประสงค์ 🛛 🗹                                                                                                    |     |
|                             | ยุทธศาสตร์การพัฒนาบนฐานความหลากหลายทางชีวภาพและการสร้างความมั่นคงของฐานทรัพยากรและสิ่งแวดล้อม                                                                                                    |     |
|                             | กรุณาเงิลกเป็าประสงคั                                                                                                    |     |
|                             | ยุทธศาสตร์การเสริมสร้างธรรมาภิบาลในการบริหารจัดการประเทศ                                                                                                    |     |
|                             | กรุณาเงิลอกเป็าประสงค์                                                                                                    |     |
|                             | ชิ้น ๆ (โปรตระบุ)                                                                                                    |     |
|                             |                                                                                                    | ~   |
| Done                        | 🌍 Internet                                                                                                    |     |
| 🛃 start 🔰 🧔 🔞               | Ø <sup>™</sup> 🦉 http://158.108.81.99 🔄 tund 2-Web System TH 🔍 👩 😥 16                                                                                                    | :01 |
|                             | (                                                                                                    |     |

(รูปที่ 2 - 88)

*อธิบายหน้าจอ ข้อมูลสภาวิจัย 1 :* จากรูปที่ 2 - 88 ขอให้ดำเนินการให้ครบถ้วนตามขั้นตอนดังนี้

1. ประเภทการวิจัย (สภาวิจัย)

คลิกเลือกประเภทการวิจัย แบ่งออกเป็น 3 ประเภท ดังรูปที่ 2 - 89

| 930 200                                                                                                    |                                                                                                    | 3 សិត្                         |
|----------------------------------------------------------------------------------------------------|----------------------------------------------------------------------------------------------------|--------------------------------|
| ร้อมูลทั่วไป<br>ข้อมูลเร็าของโครงการ<br>รายการโครงการวิจัย<br>การแจนอโครงการวิจัย<br>เงินใช้อัญสโครงการวิจัย<br>เงินใช้อัญสโครงการวิจัย<br>เงินใช้อัญสโครงการวิจัย<br>เงินใช้อัญสโครงการวิจัย<br>เงินใช้อัญสโครงการวิจัย<br>เงินให้เงินก็ส่ง<br>แบบแสดงรายละเอียด<br>สัญญารับทุน<br>ขออนุมัติเบิกเงิน<br>เอ็กได้งาน | รัญของการรับ (ครากระสง มีรักษ(ครากราว ประเภทการรับ คมของการ ชื่อมูลสภาร์รับ1> รัญของการับ2> รัญของการับ2> รัญของการับ2> รัญของการรับ<br>สารัฐสาร สารัฐสาร์ (สภารับ)<br>(สราประเภทการรับชี)<br>(สราประเภทการรับชี)<br>(สราประเทศ)<br>(สราประเทศ)<br>(สราประเ | แสง > รัญแสงการีสมรี<br>มาเร็ก |
|                                                                                                    |                                                                                                    |                                |

(รูปที่ 2 - 89)

2. สาขาการวิจัย (ตามการแบ่งสาขาสภาวิจัยแห่งชาติ)

คลิกเลือกประเภทการวิจัย แบ่งออกเป็น 12 สาขา ดังรูปที่ 2 - 90

| http://158.108.81.99       | KURDI - แบบน้ำส่งข้อเสนอการวิจัย - Microsoft Internet Explorer                                                                                                |                               |
|----------------------------|----------------------------------------------------------------------------------------------------|-------------------------------|
| <b>สถาบั</b> น<br>แบบนำ    | <b>เวิรัยและพัฒนาแท่งมหาวิทยาลัยเกษตรศาสตร์</b><br>ส่งข้อเสนอการวิรัย เพื่อขอวับทุนวิรัย มก. ประจำปี 2552                                                     | 3 มิถุหายน 255                |
| ข้อมูลทั่วไป ลับ           | ษณะโครงการ) โครงการปอย) ผู้ส่วนโครงการ) ประเภทการวิทัย) งบประมาณ) <b>ข้อมูลสภาวิรัย1)</b> ข้อมูลสภาวิทัย2) ข้อมูลสภาวิทัย3) ข้อมูลสภา<br>■) ผลลัพย์) สำสำคัญ) | วิจัย4 > ข้อมูลหภาวิจัย5 > ผล |
| ข้อมูลเจ้าของโครงการ 🎎     | ฟล์ข้อเหนอ > ห่งไฟล์จายงาน > บันทึก >                                                                                                    |                               |
| รายการโครงการวิจัย         | < ก่อนหน้า ต่อไป > Help                                                                                                    | ยกเล็ก                        |
| การเสนอโครงการวิจัย        | ປະເທດກາະເຈົ້າມູ້ (ສຸກາຈິຫຼັບ)                                                                                                    |                               |
| ส่งแบบนำส่งข้อเสนอการวิจัย |                                                                                                    |                               |
| แก้ไขข้อมูลโครงการวิจัย    | สามาการราช (ตามการแบ่งสามาสภาวิวัยแห่งบาติ)                                                                                                    |                               |
| พิมพ์แบบน้ำส่ง             | เลือกสาขาการวิจัย                                                                                                    |                               |
| เอกสารการตอบรับทุนข        | เรลงกสารการรดย<br>สารกริทยาศาสตร์กายภาพและคณิตศาสตร์                                                                                                    |                               |
| แบบแสดงรายละเอียด          | สารการของกลุ่มรายหาย<br>สารกริทยาศาสตร์เคมีและเภสัช ยแลช 1<br>สารกรณะสารศาสตร์เคมีและเภสัช                                                                    |                               |
| สัญญารับทุน                | สายาริต่อสงราสตร์และมุดสาพกรรมวิลัย<br>มายวิต่อกรรมศาสตร์และมุดสาพกรรมวิลัย<br>มายาริหัวหา                                                                    |                               |
| ขออนุมัติเปิกเงิน          | สารานิติศาสตร์<br>สาขารัฐตาสตร์และรัฐประศาสนศาสตร์                                                                                                    |                               |
| เลิกใช้งาน                 | สาขาเครียมธุศาสตร์<br>สาขาสังคมวิทยา                                                                                                    |                               |
|                            | สาขาเทคโนโลยีสารสนเทศและนิเทศศาสตร์<br>สาขาการศึกษา                                                                                                    |                               |
|                            | <u>พุษธศาสตร์การปรับโครงสร้างเศรษฐกิจให้สมออนสะยังยัน</u>                                                                                                    |                               |
|                            | กรุณาเพื่อกเข้าประสงที่                                                                                                    |                               |
|                            | 📃 ยุทธศาสตร์การพัฒนาบนฐานความหลากหลายทางชีวภาพและการสร้างความมั่นคงของฐานทรัพยากรและสิ่งแวดล้อม                                                               |                               |
|                            | กรุณาเลอกเปาประสงท                                                                                                    |                               |
|                            | ฐทธศาสตร์การเสริมสร้างธรรมาภิบาลในการบริหารจัดการประเทศ<br>รั∿กาไปเราะเรื                                                                                     |                               |
|                            | 112@108#1101095693M                                                                                                    |                               |
|                            | อินๆ (โปรดระบุ)                                                                                                    |                               |
|                            |                                                                                                    |                               |
| 🛃 Done                     |                                                                                                    | Internet                      |
| 🛃 start 📄 😂 🧭              | <sup>20</sup> Attp://158.108.81.99 Und 2-Web System                                                                                                    | тн 🔇 🔂 🛃 1                    |
|                            | $(e_1   \vec{n} 2 , \Omega_0)$                                                                                                    |                               |
|                            |                                                                                                    |                               |

 ระบุ "ความสอดคล้องของโครงการวิจัยกับยุทธศาสตร์การพัฒนาประเทศตามแผนพัฒนา เศรษฐกิจและสังคมแห่งชาติ ฉบับที่ 10 (พ.ศ. 2550-2554) ประกอบด้วย 5 ยุทธศาสตร์ โดยคลิกเลือกยุทศาสตร์ตามแผนบูรณาการ โดยจัดเรียงลำดับความสอดคล้องจากมากที่สุด ไปสู่น้อยที่สุด โดยระบุหมายเลข ทั้งนี้ถ้ามีความสอดคล้องมากที่สุดจะเป็นยุทธศาสตร์หลักให้ ระบุหมายเลข 1 ทุกลำดับยุทธศาสตร์ให้เลือกเป้าประสงค์ของแต่ละยุทธศาสตร์ ดังรูปที่ 2 - 91

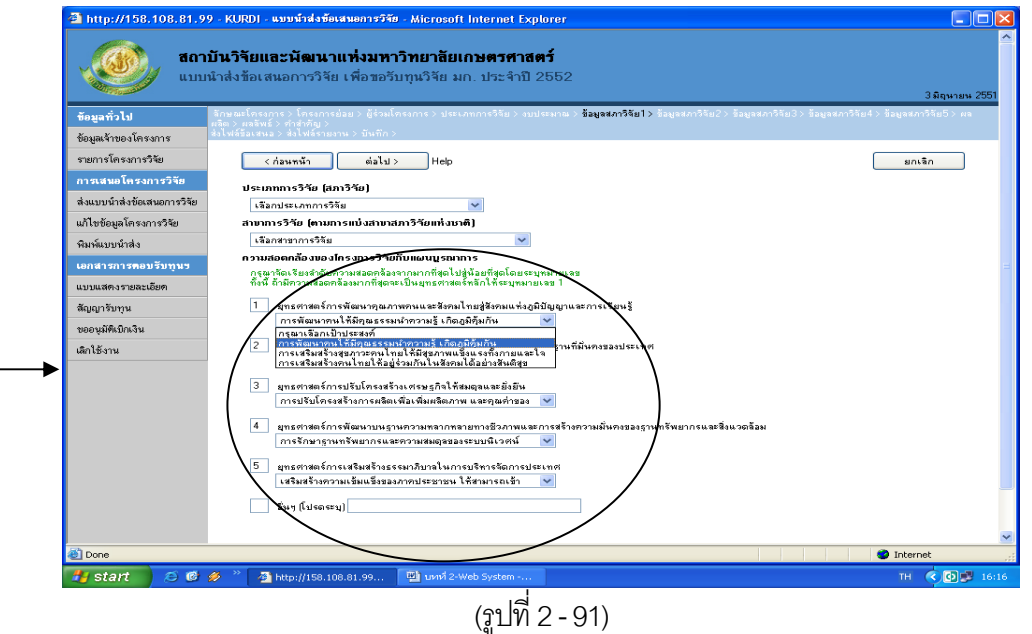

6. เริ่มการกรอกข้อมูลเข้าสู่เมนู "**ข้อมูลสภาวิจัย 2**" ปรากฏดังรูปที่ 2 - 92

| http://158.108.81.9         | 9 - KURD) - แบบน้ำส่งข้อเสนอการ<br>เป้ <b>นวิจัยและพัฒนาแห่งม</b><br>เน้าส่งข้อเสนอการวิจัย เพื่อข | <del>วรัข - Microsoft Internet f</del><br><b>หาวิทยาลัยเกษตรศา</b><br>อรับทุนวิจัย มก. ประจำ | xplorer<br>เสตว์<br>ปี Label                       | Date                                              |
|-----------------------------|----------------------------------------------------------------------------------------------------|----------------------------------------------------------------------------------------------|----------------------------------------------------|---------------------------------------------------|
| ข้อมูลทั่วไป                | ลักษณะโครงการ > โครงการย่อย > ผู้จ่<br>ผลิต > ผลลัพธ์ > ศำสำคัญ >                                  | วมโครงการ > ประเภทการวิจัย >                                                                 | งบประมาณ > ร้อมูลสภาวิ(ม1> ช้อมูลสภาวิจัย2> ร้อมูล | กาวิจัย3 > ข้อมูลสภาวิจัย4 > ข้อมูลสภาวิจัย5 > ผล |
| ข้อมูลเจ้าของโครงการ        | ส่งไฟล์ข้อเสนอ > ส่งไฟล์รายงาน > บัน                                                               | กัก >                                                                                        |                                                    |                                                   |
| รายการโครงการวิจัย          | < ก่อนหน้า ต่อ                                                                                     | ไป> Help                                                                                     |                                                    | ยกเลิก                                            |
| การเสนอโครงการวิจัย         | ผลสำเร็า                                                                                           |                                                                                              |                                                    |                                                   |
| ส่งแบบน้ำส่งข้อเสนอการวิจัย | ปั<br>บับ ป                                                                                        | ะเภทของผลสำเร็จ                                                                              | ผลสำเร็จที่ภาดว่าจะได้รับ                          |                                                   |
| แก้ไขข้อมูลโครงการวิจัย     | <u>ลบ แก้เข</u> 2553 P                                                                             |                                                                                              | เปรแกรมพนฐานที่ไม้คำนวณและวิเคราะห์                |                                                   |
| พิมพ์แบบนำส่ง               | ນ (w.vr.)<br>alse⊾ອອກສອດແອດົນ≊ີດ                                                                   | 0 เลือดของว่าเรือ                                                                            | ~                                                  |                                                   |
| เอกสารการตอบรับทุนข         | มลสำเร็จที่คาดว่าจะได้รับ                                                                          | O CARTINAA ICON                                                                              |                                                    |                                                   |
| แบบแสดงรายละเอียด           | (ไม่เกิน 10,000 ตัวลักษร)                                                                          |                                                                                              |                                                    |                                                   |
| สัญญารับทุน                 |                                                                                                    |                                                                                              |                                                    |                                                   |
| ขออนุมัติเบิกเงิน           |                                                                                                    |                                                                                              |                                                    |                                                   |
| เล็กโชงาน                   |                                                                                                    |                                                                                              |                                                    |                                                   |
|                             |                                                                                                    | เพิ่มรายการ                                                                                  |                                                    |                                                   |
|                             |                                                                                                    |                                                                                              |                                                    |                                                   |
|                             | < ก่อนหน้า ต่อ                                                                                     | < لها                                                                                        |                                                    | V                                                 |
| Done                        |                                                                                                    |                                                                                              |                                                    | 🖤 Internet 💥                                      |
| 🛃 start 📄 😂 🔞               | 🤣 🎽 🚳 http://158.108.81.99.                                                                        | 🖳 บทที่ 2-Web System -                                                                       |                                                    | тн < 🖸 🗾 16:28                                    |
|                             |                                                                                                    | (รูปจึ                                                                                       | 1 2 - 92)                                          |                                                   |

*อธิบายหน้าจอ ข้อมูลสภาวิจัย 2 :* จากรูปที่ 2 - 92 ขอให้ระบุผลสำเร็จของโครงการย่อยให้ครบถ้วน ดังนี้

1. ผลสำเร็จของโครงการย่อย ในแต่ละปีงบประมาณ แบ่งออกเป็น

- ปี พ.ศ. : ระบุปี พ.ศ. ของงบประมาณในแต่ละปี

- ประเภทของผลสำเร็จ : ระบุประเภทของผลสำเร็จ P I G
- ผลสำเร็จที่คาดว่าจะได้รับ : โดยระบุรายละเอียดของผลสำเร็จของแต่ละปีงบประมาณที่ เสนอขอรับทุน โดยระบุสิ่งที่จะได้รับ Output/Outcome

เมื่อดำเนินการกรอกข้อมูลรายละเอียดของผลสำเร็จในแต่ละปีเรียบร้อยแล้ว หากโครงการมี จำนวนปีที่ดำเนินการมากกว่า 1 ปี ให้กรอกข้อมูลให้ครบถ้วนทุกปี โดยทำซ้ำในขั้นตอนต่าง ๆ จนครบถ้วนตามจำนวนปีที่เสนอขอ

และเมื่อดำเนินการครบถ้วนแล้วให้คลิกปุ่ม "ต่อไป" เพื่อดำเนินการในขั้นตอนต่อไป

เริ่มการกรอกข้อมูลเข้าสู่เมนู "ข้อมูลสภาวิจัย 3" ปรากฏดังรูปที่ 2 - 93

| a http://158.108.81.9                | 9 - KUKDI - แบบนาสงขอเสา<br><b>บันวิจัยและพัฒนาแ</b><br>นำส่งข้อเสนอการวิจัย เ               | ษมารวงอ่ - Microson internet Explorer<br><b>ห่งมหาวิทยาลัยเกษตรศาสตร์</b><br>พื่อขอรับทุนวิจัย มก. ประจำปี Label |                                      |  |  |
|--------------------------------------|----------------------------------------------------------------------------------------------|----------------------------------------------------------------------------------------------------|--------------------------------------|--|--|
| ข้อมูลทั่วไป<br>ข้อมูลเจ้าของโครงการ | ์ สักษณะโครงการ > โครงการย่อ<br>ผลิต > ผลลิพธ์ > กำสำคัญ ><br>ส่งไฟล์ข้อเสนอ > ส่งไฟล์รายงาน | ม> ผู้ร่วมโครงการ∋ ประเภทการวิคีย> งบประมาณ> ข้อมูลสภาวิลีย1> ข้อมูลสภาวิ<br>> บันพีก>                           | ข้อมู่สภาวิจัย4> ข้อมูลสภาวิจัย5> ผล |  |  |
| รายการโครงการวิจัย                   | < ก่อนหน้า                                                                                   | ต่อไป > Help                                                                                                    | ยกเลิก                               |  |  |
| การเสนอโครงการวิจัย                  | กวามสอดกล้องของแผ                                                                            | นงานวิวัยกับนโยบายและยุทธศาสตร์การวิวัยของชาติ                                                                   |                                      |  |  |
| ส่งแบบน้ำส่งข้อเสนอการวิจัย          | ยุทธศาสตร์ ยุทธศาว                                                                           | ้<br>ตร์การวิจัยที่ 1 การสร้างศักยภาพและความสามารถเพื่อการพัฒนาทางเศรษฐกิจ                                       | ~                                    |  |  |
| แก้ไขข้อมูลโครงการวิจัย              | กลยุทธ์ กลยุทธ์ก                                                                             | ี้<br>ารวิจัยที่ 5 การพัฒนาอุตสาหกรรมผลิตพลังงานชีวภาพและพลังงานทางเลือกอื่น                                     | ~                                    |  |  |
| พิมพ์แบบนำส่ง                        | แตนงาน แผนงานวิจัยที่ 1 การวิจัยเกี่ยวกับการพัฒนาอุตสาทกรรมผลิตพลังงานชีวภาพ                 |                                                                                                    |                                      |  |  |
| เอกสารการคอบรับทุนข                  |                                                                                              |                                                                                                    |                                      |  |  |
| แบบแสดงรายละเอียด                    | กวามสอดกล้องของแผ                                                                            | นงานวิจัยกับกลุ่มเรื่องทึกวรวิจัยเร่งด่วนตามนไยบายและยุทธ์ศาสตร์การวิจัยของชาติ<br>                              |                                      |  |  |
| สัญญารับทุน                          | กลุ่มเรอง การปองกนเ                                                                          | ann ne shi a shi ngantan                                                                                         |                                      |  |  |
| ขออนุมัติเบิกเงิน                    | การใช้สัตว์ทดลอง (ถ้าเ                                                                       | <b>1</b> ]                                                                                                    |                                      |  |  |
| เลิกใช้งาน                           |                                                                                              | 🔿 ไม่มีการใช้สัตว์ทดลอง                                                                                          |                                      |  |  |
|                                      |                                                                                              | ๑ มีการใช้สัตว์ทดลอง (ระบุ)                                                                                      |                                      |  |  |
|                                      | การใช้สัตว์ทตลอง                                                                             | สุนัขศึกษาความเจริญเติบโตในขณะที่สัตว์กำลังเป็นสัตว์                                                             |                                      |  |  |
|                                      |                                                                                              |                                                                                                    |                                      |  |  |
|                                      |                                                                                              |                                                                                                    | <u>×</u>                             |  |  |
|                                      | การขดวรงในเขเมพ์                                                                             | ⊙ ไม่มีการทดลองในมนุษย์                                                                                          |                                      |  |  |
|                                      | 111010000000000000000000000000000000000                                                      | ⊖มีการขดลองในมนุษย์                                                                                              |                                      |  |  |
|                                      |                                                                                              |                                                                                                    |                                      |  |  |
|                                      | < ก่อนหน้า                                                                                   | ต่อไป >                                                                                                    |                                      |  |  |
|                                      |                                                                                              |                                                                                                    |                                      |  |  |
| < ]                                  |                                                                                              |                                                                                                    |                                      |  |  |
| Cone                                 |                                                                                              |                                                                                                    | 🔮 Internet                           |  |  |

(รูปที่ 2 - 93)

้อธิบายหน้าจอ ข้อมูลสภาวิจัย 3 : จากรูปที่ 2 - 93 ขอให้ดำเนินการให้ครบถ้วนตามขั้นตอนดังนี้

- 1. ระบุ "ความสอดคล้องของแผนงานวิจัยกับนโยบายและยุทธศาสตร์การวิจัยของชาติ (พ.ศ. 2551-2553)" ซึ่งประกอบด้วย 5 ยุทธศาสตร์
- 2. จากลำดับที่ 1 เมื่อเลือกยุทธศาสตร์ใดยุทธศาสตร์หนึ่งแล้ว จะต้องทำการเลือก "กุลยุทธ์" ้ของยุทธศาสตร์นั้น ๆ ให้เหมาะสม พร้อมกับเลือก "แผนงานวิจัย" ว่าเข้ากับแผนงานวิจัยใด
- 3. ระบุ "ความสอดคล้องของแผนงานวิจัยกับกลุ่มเรื่องที่ควรวิจัยเร่งด่วนตามนโยบายและ ยุทธศาสตร์การวิจัยของชาติ (พ.ศ. 2551-2553)" ซึ่งประกอบด้วย 10 กลุ่มเรื่อง
- 4. ระบุ "การใช้สัตว์ทดลอง" และ "การทดลองในมนุษย์" (ถ้ามี) : ในส่วนนี้หากโครงการวิจัยใดที่ มีการใช้สัตว์ทดลอง และมีการทดลองในมนุษย์ ซึ่งเป็นส่วนหนึ่งของวัตถุประสงค์ของระเบียบ ้วิธีวิจัย ขอให้ระบุชนิดและประเภทของสัตว์ทดลองด้วย และระบุว่าหากทำในมนุษย์ทำโดย ้วิธีการใด โดยระบุรายละเอียดโดยสังเขป เพื่อประกอบการพิจารณาด้วย

8. เริ่มการกรอกข้อมูลเข้าสู่เมนู "**ผลผลิต (Output)**" ปรากฏดังรูปที่ 2 - 94

| http://158.108.81.99        | - KURDI - แบบน้ำส่งข้อเสนอการวิจัย - Microsoft Internet Explorer                                                                                                    |                   |
|-----------------------------|----------------------------------------------------------------------------------------------------|-------------------|
| สถาบั                       | ันวิจิยและพัฒนาแห่งมหาวิทยาลิยเกษตรศาสตร์                                                                                                    | <u>^</u>          |
| ແบบน้                       | ำส่งข้อเสนอการวิจัย เพื่อขอรับทุนวิจัย มก. ประจำปี 2552                                                                                                    |                   |
| - Colores                   | 4 มิเ                                                                                                    | #199# 2551        |
| ข้อมูลทั่วไป                | ลิกษณะโครงการ ) โครงการม่อย > ผู้ร่วมโครงการ > ประเภทการวิจัย > งบประมาณ > ข้อมูลสภาวิจัย1 > ข้อมูลสภาวิจัย2 > ข้อมูลสภาวิจัย3 > ข้อมูลสภาวิจัย4 > ข้อมูลสภาวิจัย4<br>เ <b>นิด &gt;</b> ผลลัพธ์ > ทำผู้เกิญ > | ( <sup>на</sup> ) |
| ข้อมูลเจ้าของโครงการ        | lsไฟล์ช้อเสนอ > ส่งไฟล์รายงาน > บันทึก >                                                                                                    | $\sim$            |
| รายการโครงการวิจัย          | < ก่อนหน้า ต่อไป> Help ยกเลิก                                                                                                    |                   |
| การเสนอโครงการวิจัย         | และเลิตาากการวิวัย (Outout) (โปรคระบรายละเลียด)                                                                                                    | _                 |
| ส่งแบบน้ำส่งข้อเสนอการวิจัย | 🗹 องท์ความรู้ เวือยู่สพื้นรูาน                                                                                                    |                   |
| แก้ไขข้อมูลโครงการวิจัย     | ได้รับองก์ความรู้ในเรื่องของดีกมาโปรแกรมฐานข้อมูลเพื่อประมวลผลของระบบ 🦰                                                                                                    |                   |
| พิมพ์แบบน้ำส่ง              |                                                                                                    |                   |
| เอกสารการคอบรับทุนข         | ่ม สายพื้นธุติธุ/สิตว/สุสินทรีย<br>  ริรัณณ์                                                                                                    |                   |
| แบบแสดงรายละเอียด           | คดอมเขา<br>                                                                                                    |                   |
| ສັญญารับทุน                 | 🗌 เทคโนโลยี/แว้ตกรรม                                                                                                    |                   |
| ขออนมัติเบิกเงิน            | 🗹 ฐานข้อมูล/ชอฟต์แวร์                                                                                                    |                   |
| เลิกใช้งาน                  | Software สำเร็จรูปเพื่อการประมวลผล                                                                                                    |                   |
|                             |                                                                                                    |                   |
|                             |                                                                                                    |                   |
|                             | รักษ์การรับ /สกับสมาณรีวิตปรีสมราครั (สามสำนวนตน)                                                                                                    |                   |
|                             | สรางหา/ง+ยง/สหมสหุษหลุดของผู้ผู้เตราง=ปุจาหงหาห)<br>สร้างนักวิธัย/สนับสนนน์สิตปรีอเอบโท (จะบร้านวนตน)                                                                                                    |                   |
|                             | 🔤 งร้างนักวิฉัย/สมับรุณหนึ่งสิตปรีญญาเลก (ระบุจำหวนคน)                                                                                                    |                   |
|                             | 🗌 ทัวเรื่องการศึกษาปัญหาพิเศษที่สนับสนุน                                                                                                    |                   |
|                             | 🗌 ทัวเรื่องวิทยานีพนธ์                                                                                                    |                   |
|                             | 🗌 âuy (seu)                                                                                                    |                   |
|                             |                                                                                                    |                   |
|                             | < ก่อนหน้า ต่อไป >                                                                                                    |                   |
| 4                           |                                                                                                    | ~                 |
|                             | Internet                                                                                                    |                   |
| 🏭 start 🔰 🗵 🥵 🖉             | 🌮 🔮 und 2-Web System 🗿 http://158.108.81.99 TH (                                                                                                    | 10:15             |
|                             | (ค. พี่ 2 - 91)                                                                                                    |                   |
|                             |                                                                                                    |                   |

อธิบายหน้าจอ ผลผลิต (Output) : จากรูปที่ 2 - 94 ขอให้ดำเนินการให้ครบถ้วนตามขั้นตอนดังนี้

- ระบุ "ผลผลิตจากการวิจัย (Output)" โดยแต่ละหัวข้อหากมีการเลือกคลิกแล้ว จะต้องอธิบาย รายละเอียดของผลผลิตที่ได้รับว่ามีลักษณะเป็นอย่างไรโดยสังเขป
   เมื่อกรอกข้อมูลครบถ้วนแล้ว คลิกเลือกปุ่ม "ต่อไป" เพื่อดำเนินการในขั้นตอนต่อไป
- 9. เริ่มการกรอกข้อมูลเข้าสู่เมนู "ผลลัพธ์ (Outcome)" ปรากฏดังรูปที่ 2 95

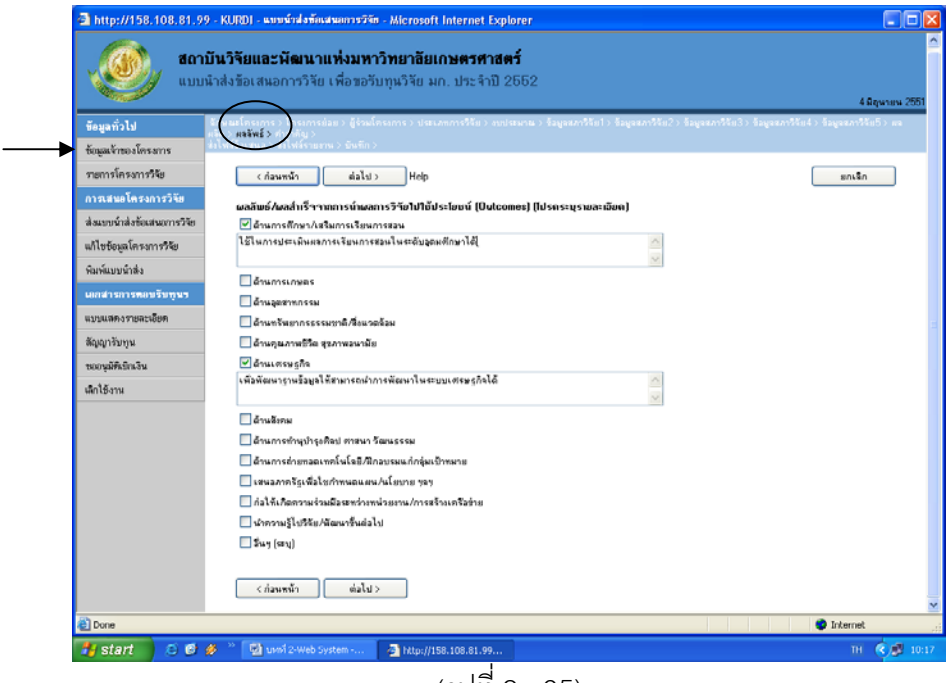

อธิบายหน้าจอ ผลลัพธ์ (Outcome) : จากรูปที่ 2 - 95 ขอให้ดำเนินการให้ครบถ้วนตามขั้นตอนดังนี้

 ระบุ "ผลลัพธ์/ผลสำเร็จ จากการนำผลการวิจัยไปใช้ประโยชน์ (Outcomes)" โดยแต่ละหัวข้อ หากมีการเลือกคลิกแล้ว จะต้องอธิบายรายละเอียดของผลลัพธ์ที่ได้รับว่ามีลักษณะเป็น อย่างไรโดยสังเขป

เมื่อกรอกข้อมูลครบถ้วนแล้ว คลิกเลือกปุ่ม "ต่อไป" เพื่อดำเนินการในขั้นตอนต่อไป

10. เริ่มการกรอกข้อมูลเข้าสู่เมนู "**คำสำคัญ (Keyword)**" ปรากฏดังรูปที่ 2 - 96

| http://158.108.81.9         | <ul> <li>KURDI - แบบน้ำส่งข้อเสนอการวิจัย - Microsoft Internet Explorer</li> </ul>                             |                                                                                   |         |
|-----------------------------|----------------------------------------------------------------------------------------------------|-----------------------------------------------------------------------------------|---------|
|                             | บั <b>นวิจัยและมัฒนาแห่งมหาวิทยาลัยเกษตรศาสตร์</b><br>มาส่งร้อเสมอการวิจัย เพื่อขอวับทุนวิจัย มก. ประจำปี 2662 | 2                                                                                 | 44      |
| ข้อมูลทั่วไป                | รักษณะโคร (กร.) โครงการปี () ผู้ร่วมโครงการ ) ประเภทการวิธัน > อบประเทศ )<br>เริ่ม > แต่มี() - สำคัญชีน >      | > ร้อยู่จะเกาวิจัย1> ร้อยู่จะเกาวิจัย2> ร้อยู่จะเกาวิจัย3> ร้อยู่จะเกาวิจัย4> ร้อ | 1880135 |
| ข้อมูลเจ้าของโครงการ        | ส่งไฟร์ร้องสาม อิปาร์ร การ มันก็กร                                                                             |                                                                                   |         |
| รายการโครงการวิจัย          | <ก่อนพน้า ต่อไป> Help                                                                                          |                                                                                   | ສກເຈັກ  |
| การเล่นอโครงการวิจัฮ        | dylpline (Kammerd)                                                                                             |                                                                                   |         |
| ส่งแบบน้ำส่งข้อเสนอการวิจัย |                                                                                                    |                                                                                   |         |
| แก้ไขข้อมูลโครงการวิจัย     | สำสำคัญ                                                                                                    |                                                                                   |         |
| พิมพ์แบบน้ำส่ง              | เพื่อทำลำคัญ                                                                                                   |                                                                                   |         |
| เอกสารการคอบรับทุพร         |                                                                                                    |                                                                                   |         |
| แบบแล่คงรายละเอียก          |                                                                                                    |                                                                                   |         |
| สัญญารับทุน                 | มหลม ท่างกาม (Keyword)<br>มาม 1 โปรแกรม                                                                        |                                                                                   |         |
| ขออนุมัพีเบินเงิน           | au 2 Software                                                                                                  |                                                                                   |         |
| เล็กใช้งาน                  |                                                                                                    |                                                                                   |         |
|                             |                                                                                                    |                                                                                   |         |
|                             |                                                                                                    |                                                                                   |         |
|                             |                                                                                                    |                                                                                   |         |
|                             |                                                                                                    |                                                                                   |         |
|                             |                                                                                                    |                                                                                   |         |
|                             |                                                                                                    |                                                                                   |         |
|                             |                                                                                                    |                                                                                   |         |
|                             | < ก่อนขน้า ย่อไป >                                                                                             |                                                                                   |         |
|                             |                                                                                                    |                                                                                   |         |
|                             |                                                                                                    |                                                                                   | ternet  |
| Done Done                   |                                                                                                    |                                                                                   |         |

(รูปที่ 2 - 96)

อธิบายหน้าจอ คำสำคัญ (Keyword) : จากรูปที่ 2 - 96 ขอให้ดำเนินการให้ครบถ้วนตามขั้นตอนดังนี้

 ระบุ "คำสำคัญ (Keyword)" โดยขอให้ระบุคำสำคัญให้สอดคล้องกับชื่อเรื่องและวิธีการวิจัย โดยระบุทั้งภาษาไทยและภาษาอังกฤษ ซึ่งในแต่ละคำจะต้องมีลักษณะเป็นคำสั้น ๆ ไม่ใช่ ลักษณะของประโยค โดยกรอกคำสำคัญลงในช่อง หลังจากนั้นคลิกคำว่า "เพิ่มคำสำคัญ" จะ ปรากฏตารางด้านล่างเพื่อเป็นการสรุปคำสำคัญที่ได้มีการระบุไว้ หากมีคำสำคัญมากกว่า 1 คำ ให้ทำซ้ำจนครบตามจำนวนของคำสำคัญ

เมื่อกรอกข้อมูลครบถ้วนแล้ว คลิกเลือกปุ่ม "ต่อไป" เพื่อดำเนินการในขั้นตอนต่อไป

 เข้าสู่ขั้นตอนการ upload file ข้อเสนอการวิจัย ในส่วนของการ "ส่งไฟล์ข้อเสนอการวิจัย" ปรากฏดังรูปที่ 2 - 97

| <ul> <li>ช้อมูลทั่วไป</li> <li>ช้อมูลทั่วไป</li> <li>ช้อมูลทั่วเป</li> </ul>                                      | <b>ว์นวิจัยและนัฒนาแห่งมหาวิทยาลัยเกษตว</b><br>เาส่งข้อเสนอการวิจัย เพื่อขอรับทุนวิจัย มก. ประ<br>สามาร์การว่าสามาร์การว่าสามาร์การว่าสามาร์การว่า<br>แห้สร้องพระว่าสามารถจากว่า                                                                                                    | <b>เศาสตร์</b><br>เจ้าปี 2552<br>(ม.) รถประมาณ > ร้อมูลสภาวิรัตไ > ร้อมูลสภาวี                                                                                                    | 4 มิญ<br>วัน2> ร้อมูลสภาวิวัน3> ร้อมูลสภาวิวัน4> ร้อมูลสภาวิวัน           |
|----------------------------------------------------------------------------------------------------|----------------------------------------------------------------------------------------------------|----------------------------------------------------------------------------------------------------|---------------------------------------------------------------------------|
| รายการโครงการวิจัย<br>การเสนอโครงการวิจัย<br>ส่งแบบน้ำส่งข้อเสนอการวิจัย<br>แก้ไขข้อมูลโครงการวิจัย               | </th <th>Browse</th> <th>ອມເຈົ້າ</th>                                                                                                    | Browse                                                                                                    | ອມເຈົ້າ                                                                   |
| รมหมบบบักลัง<br><b>เอกสารการคอบวับทูนว</b><br>แบบแสคงรรมสะเมียด<br>สัญญารับทูน<br>ขออนูมิพีเปิกเงิน<br>เมิกใช้งาน | รื่อไฟล์<br>รบ โครงการตุกาศาลักษณ์ 2552 ส่าย<br>ทมายเทต:<br>1. ไปส์กิจยู่ในรายการทั้งหมดารตุกนำส่งไฟ้สภาวิวัย ถั<br>2. ก็เมื่อกิปส์กิจยู่งากับเรื่อไปส์กิจยู่ในรายการ ไปส์คือ<br>3. ติจอมีในส์กิจใจเมืองมายไปก็ใน<br>3. ติจอมีในส์กิจใจเมืองมายไปก็ใน<br>5. ระนะเวลาในการส่งไปส์สขึ้นอยู่กับกวามเร็วของ Netv | วันที่ส่งไฟล์ ครึ่งแรก<br>(24/10/2550 16:37:00<br>าหากท่านไม่คือ มาารให้ส่งไฟล์กิลไท้สนไฟล์<br>ระลูกบันทึกทับด้วยไฟล์ไทม่<br>เรล่งไม่เกิน 60 นาทิหลังาางกดปุ่ม "บันทึกไ<br>พย่ห และขนาดของไฟล์กิล่ง | ริงเสีลงไหล์ ครึ่งส่วงค<br>24/10/2550 16:37:00<br>ในออกจากรายการ<br>มษล์" |
|                                                                                                    | < ก่อนหน้า   ต่อไป >                                                                                                    |                                                                                                    |                                                                           |

(รูปที่ 2 - 97)

อธิบายหน้าจอ ส่งไฟล์ข้อเสนอ (Upload file) : จากรูปที่ 2 - 97 ขั้นตอนปฏิบัติดังนี้

- ดำเนินการส่งไฟล์ข้อเสนอการวิจัย (แบบ ว-1ด) โดย upload file ข้อเสนอการวิจัย เข้าสู่ระบบ ฐานข้อมูล online โดยดำเนินการตามขั้นตอน ดังต่อไปนี้
  - คลิกปุ่ม "Browse" เพื่อทำการเลือก file ที่จะบันทึก (ไฟล์ข้อเสนอการวิจัย) โดยจะต้องตั้งชื่อ ให้สอดคล้องกับข้อเสนอการวิจัย หลังจากที่เลือกไฟล์แล้วให้คลิกคำว่า "บันทึกไฟล์" ด้านล่าง ไฟล์ที่ทำการเลือกไว้จะถูกบันทึกเข้าสู่ระบบ โดยจะทำการสร้างตารางสรุปชื่อไฟล์ ปรากฏให้เห็นด้านล่าง หากต้องการจะทำการ upload ไฟล์เพิ่มเติมให้ทำซ้ำในขั้นตอนแรก จนครบตามจำนวนที่ต้องการ

หมายเหตุ:

- ไฟล์ที่อยู่ในรายการทั้งหมดจะถูกนำส่งให้สภาวิจัย ถ้าหากท่านไม่ต้องการให้ส่งไฟล์ใดให้ลบ ไฟล์นั้นออกจากรายการ
- 2. ถ้าชื่อไฟล์ที่ส่งซ้ำกับชื่อไฟล์ที่อยู่ในรายการ ไฟล์เดิมจะถูกบันทึกทับด้วยไฟล์ใหม่
- ด้องส่งไฟล์ให้สภาวิจัยให้ครบตามเงื่อนไข
- ไฟล์ที่ส่งต้องมีขนาดไม่เกิน 10 MB และใช้เวลาในการส่งไม่เกิน 60 นาทีหลังจากกดปุ่ม "บันทึกไฟล์"
- 5. ระยะเวลาในการส่งไฟล์ขึ้นอยู่กับความเร็วของ Network และขนาดของไฟล์ที่ส่ง

12. เข้าสู่ขั้นตอนสุดท้ายของการดำเนินงานส่งข้อเสนอการวิจัยเข้าสู่ระดับฐานข้อมูลโครงการวิจัย (Online) โดยเลือกคลิก "บันทึก" ถือเป็นสิ้นสุดการทำงาน ดังรูปที่ 2 - 98

| 🗿 http://158.108.81.99                                                                                                    | - KURDI - แบบน้ำส่งข้อเสนอการวิจัย - Microsoft Internet Explorer                                                                                                    |                                               |
|----------------------------------------------------------------------------------------------------|----------------------------------------------------------------------------------------------------|-----------------------------------------------|
| <b>200</b>                                                                                                    | โมวิธียแอะบัญหาวแห่งหมวิทยาวัยเกมตรสารตร์                                                                                                    |                                               |
|                                                                                                    | าน รายและผสมน แทงมทารทย เลยแรตรทาเลตร<br>เวส่งทัลเสนอการวิจัย เพื่อขอรับทนวิจัย มก ประจำปี 2552                                                                                                    |                                               |
| Constant of the second second se |                                                                                                    | 4 มิถุหายพ 255                                |
| ข้อมูลทั่วไป                                                                                                    | สิกษณะโครงการ> โครงการม่ / ที่ส่วนโครง > ประเภทการวิจัย > งบประมาณ > ชั่อมูลสภาวิจัย1 > ช้อมูลสภาวิจัย2 > ช้อมูลสภาวิจั<br>มลิต > แลลัพย์ > ศำลักลิย >                                                                                                    | ลัย3 > ข้อมูลสภาวิจัย4 > ข้อมูลสภาวิจัย5 > ผล |
| ข้อมูลเจ้าของโครงการ                                                                                                    | ส่งไพล์สีอัยเสนอ > ส่งไฟล์รัก∩ูศาน > <b>บันทึก &gt;</b>                                                                                                    |                                               |
| รายการโครงการวิจัย                                                                                                    | < ก่อนหน้า (ต่อไป >                                                                                                    |                                               |
| การเสนอโครงการวิจัย                                                                                                    |                                                                                                    |                                               |
| ส่งแบบน้ำส่งข้อเสนอการวิจัย                                                                                                    |                                                                                                    |                                               |
| แก้ไขข้อมูลโครงการวิจัย                                                                                                    | ต่องการบิพทักแบบพำสิ่งของสีพอการวิจัย เพื่อขอรับทุพวิจัย พก. พร้อไพ (                                                                                                    |                                               |
| พิมพ์แบบนำส่ง                                                                                                    | บันทึก ยกเล็ก                                                                                                    |                                               |
| เอกสารการตอบรับทุนข                                                                                                    |                                                                                                    |                                               |
| แบบแสดงรายละเอียด                                                                                                    |                                                                                                    |                                               |
| สัญญารับทุน                                                                                                    |                                                                                                    |                                               |
| ขออนุมัติเบิกเงิน                                                                                                    |                                                                                                    |                                               |
| เล็กใช้งาน                                                                                                    |                                                                                                    |                                               |
|                                                                                                    |                                                                                                    |                                               |
|                                                                                                    |                                                                                                    |                                               |
|                                                                                                    |                                                                                                    |                                               |
|                                                                                                    |                                                                                                    |                                               |
|                                                                                                    |                                                                                                    |                                               |
|                                                                                                    |                                                                                                    |                                               |
|                                                                                                    |                                                                                                    |                                               |
|                                                                                                    | < ก่อนทน้ำ ต่อไป >                                                                                                    |                                               |
|                                                                                                    |                                                                                                    |                                               |
| E Done                                                                                                    |                                                                                                    | 🌍 Internet 🛛 4 มิตุนาช                        |
| 🛃 start 🔰 😂 🧐                                                                                                    | A with the second second se | EN 🔇 🗾 1                                      |
|                                                                                                    | (รูปที่ 2 - 0.8)                                                                                                    |                                               |
|                                                                                                    | (9111 Z - 20)                                                                                                    |                                               |

13. การเสนอข้อเสนอการวิจัยในลักษณะโครงการย่อย การพิมพ์แบบนำส่งข้อเสนอการวิจัย ไม่จำเป็นต้อง ดำเนินการ แต่ขอให้หัวหน้าโครงการย่อย ประสานงานไปยังผู้อำนวยการชุดโครงการวิจัย เพื่อแจ้งว่า ได้ดำเนินการกรอกข้อมูลในส่วนโครงการย่อยเรียบร้อยแล้ว ถือเป็นสิ้นสุดการดำเนินการ